### Guida all'uso.

- IT E possibile trovare la versione corrente di questa guida rapida in varie lingue in formato PDF per il download online. Basta scannerizzare il rispettivo codice QR con il tuo smartphone.
- DE Sie finden die jeweils aktuelle Version dieser Kurzanleitung in verschiedenen Sprachen auch in PDF-Form zum Download online. Scannen Sie dazu einfach den jeweiligen QR-Code mit Ihrem Smartphone.
- EN You can find the current version of this quick guide in various languages as PDF for download online. Simply scan the respective QR code with your smartphone.
- FR Vous pouvez trouver la version actuelle de ce guide rapide dans différentes langues au format PDF à télécharger en ligne. Scannez simplement le code QR correspondant avec votre smartphone.

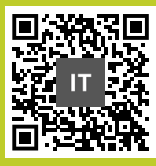

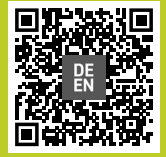

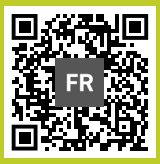

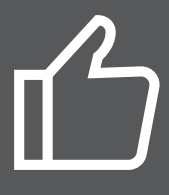

#### Congratulazioni per il Suo acquisto

Guida rapida per iniziare ad usare il Suo computer di qualitá RETEQ. Consultare la seguente guida prima di accendere la macchina.

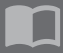

Il manuale completo della macchina sará disponibile nel sito web del produttore.

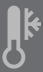

Dopo il trasporto suggeriamo di tenere spenta la macchina per almeno 2 ore prima di iniziare l'utilizzo. La differenza di temperatura dell'ambiente puó inficiarne il corretto funzionamento.

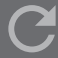

Per ogni segnalazione prego rivolgersi al produttore. Ci congratuliamo per la scelta di acquistare una macchina rigenerata RETEQ. La sua decisione fa bene all ambiente ed al Suo portafoglio. Acquistare macchine rigenerate é una scelta intelligente volta a recuperare risorse e proteggere l'ambiente.

Ogni prodotto RETEQ é statto sottoposto a controlli severi e preparato per la rivendita.

Pe riniziare da subito ad utilizzare la macchina suggeriamo di prendere visione del presente documento.

Ci auguriamo che la sua macchina di qualitá RETEQ la soddisfi a pieno e possa iniziare da subito ad utilizzarla.

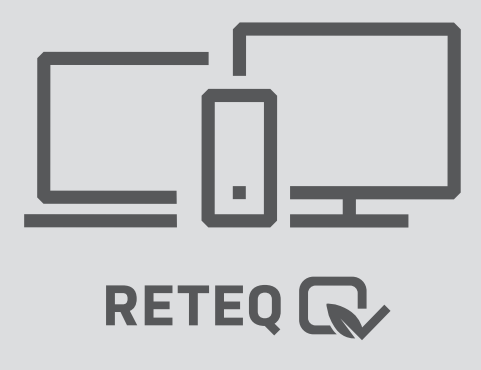

#### Primo avvio con licenza

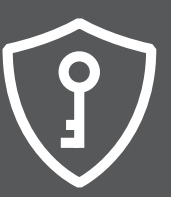

Se la macchina é provvista di adesivo con licenza come indicato qui sotto, vi preghiamo di seguire le istruzioni indicate. Se la macchina non é provvista di adesivo di licenza, vi preghiamo di andare sulla pagina "primo avvio senza licenza"

Se sono presenti 2 adesivi sulla macchina, vi preghiamo di usare l'adesivo con "RETEQ" (immagine Nr. 1).

Durante l'installazione o dopo 30 giorni verrá richiesta la Windows Product Key, che vi preghiamo di inserire.

In caso di necessitá di attivazione di Windows in tempi successivi: dopo il primo avvio, andare su Start, selezionare Settings > Update and Security > Activation > Change Product Key. Inserire ora la Product Key.

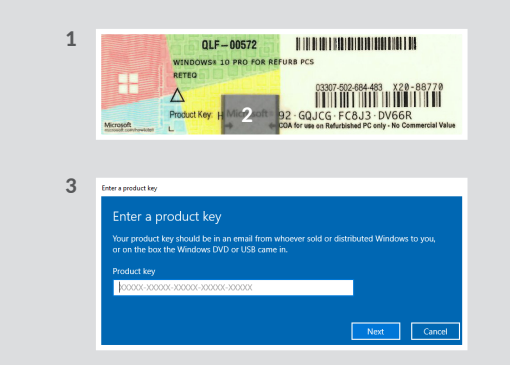

1 immagine esempio – adesivo con Windows Product key

2 area argentata- grattare delicatamente

3 immagine esempio - richiesta di inserimento Windows Product Key

#### Ċ

Prima di avviare il notebook per la prima volta, prego assicurarsi che lo stesso sia collegato alla presa di corrente e non venga in nessun modo spento durante il processo di setup che potrebbe danneggiare l'installazione di Windows.

Per utilizzare Windows nella ricerca di aggiornamenti, é suggeribile connettere la macchina ad una connesione tramite cavo/LAN. Una connessione con WiFi potrebbe non essere sufficiente.

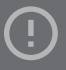

Al fine di leggere la product key completamente, prego grattare l'area argentata molto delicatamente (come indicato nella immagine Nr. 2), diversamente si corre il rischio di danneggiare irrimediabilmente l'etichetta.

Dove si trova la Product Key?

PC – sulla parte superiore o laterale della scocca Notebook – sulla parte inferiore

## $(\mathbf{I})$

#### Primo avvio senza licenza

#### Ċ

Prima di avviare il notebook per la prima volta, prego assicurarsi che lo stesso sia collegato alla presa di corrente e non venga in nessun modo spento durante il processo di setup che potrebbe danneggiare l'installazione di Windows.

Per utilizzare Windows nella ricerca di aggiornamenti, é suggeribile connettere la macchina ad una connesione tramite cavo/LAN. Una connessione con WiFi potrebbe non essere sufficiente.

#### !

Si prega di notare che una successiva attivazione di Windows potrebbe portare alla perdita di dati. In tal caso occorre ripristinare la impostazioni di fabbrica. Se non é presente alcun adesivo di licenza sulla macchina, prego seguire le istruzioni indicate in questa pagina. Questa procedura é possibile solamente per l'installazione di Windows 10.

Se invece nella macchina é presente un adesivo di licenza, prego seguire le istruzioni indicate nella pagina precedente.

In alcuni casi non é presente l'adesivo di licenza sulla macchina bensí é presente direttamente nel BIOS. L'attivazione della licenza avverá in modo automatico.

Questa procedura richiede che la macchina sia connessa ad una rete tramite cavo/LAN. Una connessione con WiFi potrebbe non essere sufficiente.

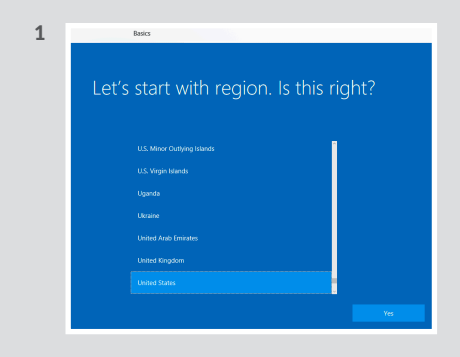

1 immagine esempio – In questa configurazione indicata é necessaria una connessione a internet.

#### Suggerimenti per il Software

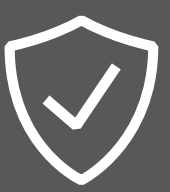

Abbiamo giá installato sul vostro prodotto "RETEQ" un software per la protezione dai virus presenti in rete e valido per 1 anno. Troverete abbinata alla macchina, la key licence per l'attivazione del software antivirus GDATA o BullGuard (come da immagine Nr. 1 qui sotto).

Per attivare il software procedere come segue:

Un pop-up automatico apparirà sullo schermo non appena aprirete il software antivurus, cliccate su "Activate Licence" ed inserite i numeri indicati nell'immagine qui sotto creando il vostro account.

Al termine del processo avrete creato un account che vi permetterá gli aggiornamenti del software per 12 mesi.

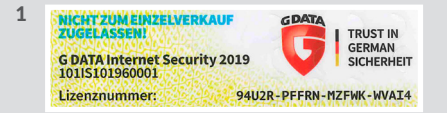

1 Esempio di adesivo del software antivirus GDATA con numero di licenza

#### Reinstallazione o ripristino di Windows

In caso di infezione da Virus nel sistema operativo si potrá riportare la macchina alle impostazioni di fabbrica come segue:

Andare su Start e selezionare Settings > Update and Security > Recovery > Get started. Scegliere tra Keep my Files or Remove everything e passare a Reset.

#### ?

Abbiamo preinstallato sulla macchina RETEQ un multipremiato software antivirus, in aggiunta il software protegge da alcuni Ransomware presenti in rete.

Se si decide di utilizzare un antivirus diverso, sará possibile disinstallare il software pre installato per evitare che il sistema operativo vada in crash.

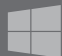

Prima di ripristinare Windows si consiglia di fare un back up dei dati in una memoria esterna alla macchina.

A questo scopo potete utilizzare il software Antivirus Acronis di cui é dotata gratuitamente la macchina.

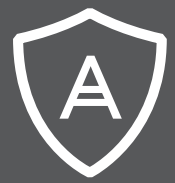

#### Suggerimenti per Acronis True Image

#### ?

Con il software Acronis True Image edition, viene fornito un software efficiente per la protezione dei dati nel sistema.

Proteggere i dati per ripristinare tutto con un'esatta replica del disco o di una sua partizione. In caso di perdita di dati, sará possibile recuperarli esattamente nella cartella o file dove erano presenti.

Inoltre il software offre la possibiltá di attivare la protezione contro Ransomware o di spostare o cryptare i dati presenti sulla macchina. Installiamo il software Acronis True Image RETEQ edition sulle macchine provviste di Windows 10.

Troverá allegato il certificato di licenza per l'attivazione (vedere immagine Nr. 1).

Per attivare il software procedere come segue:

Aprire il software Acronis True Image sul pc e cliccare su Accept Licence Agreement, creerá un user account sul quale potrá inserire i dati personali e la password.

Succesivamente riceverá una email di conferma da Acronis, si potrá quindi inserire il codice di attivazione.

Da questo momento in poi il software é completamente utilizzabile.

1

ACTIVATION CODE HWGK2WB-26TVRTE

1 immagine esempio - Suggerimenti per il Software

# CERTIFICATE OF QUALITY

Garantiamo che questo prodotto é stato preparato e testato secondo i nostri "standard RETEQ" ovvero secondo rigidi controlli di qualitá.

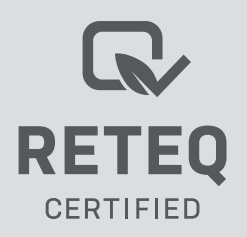